#### **RESOURCE FILE INTEGRATION (RFI) UPSTATE SYSTEM**

#### Menus:

| WCTMNU               | RFI MENU                       | DATE 07/28/2008              |
|----------------------|--------------------------------|------------------------------|
| SELECTION REG/CASE # | OFFICE UNIT<br>SSN RESOU       | WORKER<br>IRCE TYPE _ XMIT _ |
| 1                    | CASE RESOLUTION                |                              |
| 2                    | OFFICE UNIT WORKER INQUIRY     |                              |
| 3                    | DISTRICT LIST                  |                              |
| 4                    | STATISTICS                     |                              |
| 5                    | HIGH RISK CASES                |                              |
| 6                    | NEW RECORDS INQUIRY            |                              |
| 7                    | NEW OFFICE UNIT WORKER RECORDS | INQUIRY                      |
| 8                    | CASE RESOLUTION HISTORY        |                              |
| 9                    | INDIVIDUAL CASE SUMMARY        |                              |
| 10                   | INDIVIDUAL CASE INVOLVEMENT    |                              |
| 11                   | RFI QUICK PRINT MENU           |                              |
|                      |                                |                              |
|                      |                                |                              |
|                      |                                |                              |
|                      |                                |                              |
|                      |                                |                              |
|                      |                                |                              |
|                      |                                |                              |

The existing menu remains. Option 8 is renamed and Options 9, 10 and 11 are added as shown below.

**Option 1: Case Resolution, Option 8: Case Resolution History:** SSN and Resource Type are allowable optional parameters.

# **Option 9: Individual Case Summary:**

**Reg/Case # is required.** SSN and Resource Type are not allowable optional parameters.

#### **Option 10: Individual Case Involvement:**

SSN is required. Resource Type is not an allowable optional parameter:

#### **Option 11: RFI Quick Print Menu:**

SSN and Resource Type are not allowable optional parameters.

#### Valid Resource Type Codes:

- W Wage Reporting (WRS)
- B BENDEX (BDX)
- N New Hire (NHR)

U – Unemployment Insurance Benefit (UIB)

- F Financial Institution Recipient Match (FRM)
- V Verified Employment Data (VED)

## **Option: 1 – Case Resolution**

Screen(s) Impacted: WCTVED. WCTWRS, WCTBDX, WCTUIB, WCTACT, WCTNHR

Screen Purpose: Resolve detail resource information for a case

Required Parameters: Case Number

**Optional Parameters:** Social Security Number, Resource Type

# Summary:

The screens will display the detail for all of the resource hits for a given case and accept resolution codes from the eligibility worker. When all of the resource hits have a resolution code, the case flag is removed. **Screen Changes:** 

Display "HISTORY" indicating the presence of history for the current Case, Individual, and Resource Type. The worker will be required to enter an "X" on the line preceding "HISTORY" to access the history detail. **Kevs**:

F1 - First page of details

F2 - Next page of details

F3 - Previous page of details

F5 - Return to previous screen

F8 - Return to previous Office Unit Worker (WCTOUW) screen, includes Option 5 – High Risk Cases and Option 7 - New Office Unit Worker Records Inquiry

F9 - Return to previous District List (WCTDLI) screen, includes Option 6 - New Records Inquiry

F10 - Return to previous Individual Case Summary (WCTIND) screen

F11 - Return to previous Individual Case Involvement (WCTINV) screen

F16 - Main RFI menu

"X" from the input field position immediately before the 'HISTORY' image will transfer to the History screen ("HISTORY" will only display when history is present).

'XMIT' - Accept resolution/Next page

"VERIFY RESOLUTIONS AND RE-XMIT TO STORE RESOLUTION" will display on all resolution screens. A second "XMIT" must be performed in order to leave the screen and immediately store the resolution.

| WCTVED                  | VERIFIED   | <b>EMPLOYMEN</b> | Г DATA (VED | )       |         | PAGE 0 | 01 OF 004        |
|-------------------------|------------|------------------|-------------|---------|---------|--------|------------------|
| CASE NAME               |            | TYPE CASE        | E/REG # OF  | F UNIT  | WORKER  | DIST   | RICT:DSS         |
| ARDAA, LILLY            |            | 11 ARD           | L           |         | GZ I    | DATE:0 | 7/28/2008        |
| CLIENT NAME             |            | SSN              | DOB         | SEX     | CIN S   | SRCE   | SRCE DATE        |
| ARDAA                   | LILLY      | 99999999         | 99 03/03/7  | 'O F AY | 12345R  | Т      | 07/01/07         |
| <b>EMPLOYEE NAME/AI</b> | DDRESS     | l                | EMPLOYER/AD | DRESS   | EMP     | NO:    | TA0010108        |
| SMITH, JOANNE           |            | N 1              | VAL-MART    |         |         |        |                  |
| 100 BRADFORD WAY        | Y          |                  |             |         |         |        |                  |
| JAMESTOWN               | NY 14701   | 7                | 702 SW 8TH  | ST.     |         |        |                  |
| INS AVAIL:              | INS ENRLLD | :                |             |         |         |        |                  |
| STATUS: 0               |            | l                | BENTONVILLE |         |         |        | AR 72716         |
| W4 DATE: 081120         | 07 ANN     | UAL TTL IN       | NC YTD:     | 759.00  | ANNUAL  | YEAR   | <b>INC: 2007</b> |
| EMPLOYEE TITLE          | : SALES    |                  |             |         | POST D/ | ATE: O | 1/02/08          |
|                         |            |                  |             |         |         |        |                  |
| PAYRELEASDT PI          | ERIODFRM P | ERIODTO          | GRSSPAY     | ′ АСТ   | L HRS   |        |                  |
| 08/23/2007              | 0          | 8/17/2007        | 253.03      | 3       | 1       |        |                  |
| 09/06/2007              | 0          | 8/31/2007        | 505.71      | . 6     | 3       |        |                  |
|                         |            |                  |             |         |         |        |                  |
|                         |            |                  |             |         |         |        |                  |
|                         |            |                  |             |         |         |        |                  |
|                         |            |                  |             |         |         |        |                  |
| _ ACTION _ SUPI         | PLEMENTAL  | H1               | ISTORY      |         |         |        | XMIT _           |
|                         |            |                  |             |         |         |        |                  |

# **Option: 2 – Office Unit Worker Inquiry**

Screen(s) Impacted: WCTOUW

Screen Purpose: List semi-detailed information about case for an Office, Unit, and/or Worker (OUW)

Required Parameters: At least one of the following: Office, Unit, or Worker

**Optional Parameters**: Office, Unit, Worker

# Summary:

The screen lists all of the cases for the entered Office, Unit, and/or Worker. Usually multiple pages will exist. Detail includes case number, case name, number of individuals for and age of each resource.

# Screen Changes:

Highlight the appropriate field indicating the current sort order of the data on the screen. Add "Quick Query" field in column 80.

Keys:

F1 - First page of data

F2 - Next page of data

F3 - Previous page of data

F4 - Change sort order (case/reg or case name)

F5 - Return to previous screen

F7 - Return to previous resolution screen

F9 - Return to previous District List (WCTDLI) screen, includes Option 6 - New Records Inquiry

F10 - Return to previous Individual Case Summary (WCTIND) screen

F11 - Return to previous Individual Case Involvement (WCTINV) screen

F16 - Main RFI menu

'R' in col. 80 - Go directly to resolution screen for Case/Reg in current row.

T' in col. 80 – Display the Individual Case Summary (WCTIND) screen for Case/Reg in current row.

| WCTOUW      | CASE/REG         | NUMBER LIST | INQUI | RY BY    |     | PAGE 001 | OF MMM  |
|-------------|------------------|-------------|-------|----------|-----|----------|---------|
| DISTRICT DS | SS OFFICE        | UNIT        | WORI  | KER GZ   | l   | DATE 07/ | 28/2008 |
| CASE/REG    | CASE NAME        |             | RES   | SOURCE - | AGE |          |         |
|             |                  | WRS         | BDX   | UIB      | NHR | FRM      | VED     |
| DQS30       | AEMPLOYR, GLORIA | -           | -     | -        | -   | -        | 01-27 R |
| ERT41       | AEMPLOYR, GLORIA | -           | -     | -        | -   | -        | 01-27 _ |
| DQS35       | AEMPLOYY, HELEN  | -           | -     | -        | -   | -        | 01-28 _ |
| ERT46       | AEMPLOYY, HELEN  | -           | -     | -        | -   | -        | 01-28 _ |
| AQC0        | ARDAA, LILLY     | -           | -     | 01-28    | -   | 01-28    | 02-28 _ |
| ARD1        | ARDAA, LILLY     | -           | -     | 01-28    | -   | 01-28    | 02-28 _ |
| AQC3        | ARDAD, RIANA     | -           | -     | -        | -   | -        | 01-28 _ |
| ARD4        | ARDAD, RIANA     | -           | -     | -        | -   | -        | 01-28 _ |
| SARR4       | AREV, NORM       | -           | -     | -        | -   | 01-28    | 01-28 _ |
| TASS5       | AREV, NORM       | -           | -     | -        | -   | 01-28    | 01-28 _ |
| SAB0        | ASSESSB, MISSY   | -           | -     | -        | -   | -        | 01-28 _ |
| TAC2        | ASSESSB, MISSY   | -           | -     | -        | -   | -        | 01-28 _ |
| SBLA90      | BASS, CLEO       | -           | -     | 01-28    | -   | -        | 02-28 _ |
| TCMA02      | BASS, ARNAE      | -           | -     | 01-28    | -   | -        | 02-28 _ |
| SDB7        | BILLIARD, JOHN   | -           | -     | -        | -   | -        | 01-28 _ |
| TEC8        | BILLIARD, JOHN   | -           | -     | -        | -   | -        | 01-28 _ |
| PQSB3       | HEASTER, MIKE    | -           | -     | -        | -   | -        | 01-28 _ |
| QRTC4       | HEASTER, WILL    | -           | -     | -        | -   | -        | 01-28 _ |

**Option: 3 – District List** 

Screen(s) Impacted: WCTDLI

Screen Purpose: District Listing

Required Parameters: None

**Optional Parameters:** None

# Summary:

This screen lists all of the hits for the district with resource and case information. The default sort order is by Office, Unit, and Worker.

# Screen Changes:

Display the field that the data is sorted by. Add "Quick Query" field in column 80.

# Keys:

F1 - First page of data

F2 - Next page of data

F3 - Previous page of data

F4 - Change sort order (sort order is displayed on the screen)

F5 - Return to previous screen

F7 - Return to previous resolution screen

F8 - Return to previous Office Unit Worker (WCTOUW) screen, includes Option 5 - High Risk Cases and Option 7

- New Office Unit Worker Records Inquiry

F10 - Return to previous Individual Case Summary (WCTIND) screen

F11 - Return to previous Individual Case Involvement (WCTINV) screen

F16 - Main RFI menu

'R' in col. 80 - Go directly to resolution screen for Case/Reg in current row.

'I' in col. 80 – Display the Individual Case Summary (WCTIND) screen for Case/Reg in current row

'O' in col. 80 – Display the Office Unit Worker (WCTOUW) screen for Office Unit Worker in current row.

| WCTDLI |      |      |      |    |    |           | DISTRICT L        | IST INQUIRY                      | F       | PAGE 001 OF MMM |          |  |  |
|--------|------|------|------|----|----|-----------|-------------------|----------------------------------|---------|-----------------|----------|--|--|
| DIST   | RICT |      |      |    |    |           |                   |                                  | l l     | DATE 07/        | 28/2008  |  |  |
| SORT   | ORD  | ER ( | CASE | NO |    |           |                   |                                  |         |                 |          |  |  |
|        | AGE  |      |      |    |    |           | CASE/REG #        | CASE NAME                        | OFFICE  | UNIT            | WORKER   |  |  |
|        | W    | B    | Ν    | U  | F  | V         |                   |                                  |         |                 |          |  |  |
|        |      |      |      |    |    | <b>28</b> | 000000001         | APPLE, SONIA, P                  | 67N     | 67001           | 67001 _  |  |  |
|        |      |      |      |    |    | 28        | <b>01PDHUNLEY</b> | PAGE, JIMMY, B                   | APE     | PEARL           | PAUL _   |  |  |
|        |      |      |      |    |    | 28        | <b>03BUPTSTNG</b> | <b>O3BUPTSTNG, O3BUP</b>         | F       | ELINE           | EGR _    |  |  |
|        |      |      |      |    |    | 28        | <b>04BUPTSTNG</b> | 04BUPTSTNG, 04BUP1               |         | ELINE           | EGR _    |  |  |
|        |      |      |      |    |    | 28        | 0760A             | REESE, ANN                       |         |                 | HS _     |  |  |
|        |      |      |      |    |    | 28        | <b>08BUPTSTNG</b> | <b>O8BUPTSTNG, O8BUP</b>         | BAS     | ELINE           | EGR _    |  |  |
|        |      |      |      |    |    | 28        | <b>09BUPTSTNG</b> | <b>O9BUPTSTNG</b> , <b>O9BUP</b> | r i i i | ELINE           | EGR _    |  |  |
|        |      |      |      |    |    | 28        | OMCE0             | JAYS, MESS                       |         |                 | HS _     |  |  |
|        |      |      |      |    |    | 28        | OMCE6             | JOHNSON, JACK                    |         |                 | HS R     |  |  |
|        |      |      |      |    | 28 | 28        | <b>ORAMBFQOO</b>  | HAYES, TED                       |         |                 | HS _     |  |  |
|        |      |      |      |    |    | 28        | 1871A             | REVER, ANN                       |         |                 | HS       |  |  |
|        |      |      |      |    | 28 | 28        | 1SANCGRP1         | RIGHT. TOM                       |         |                 | HS       |  |  |
|        | 29   |      |      |    |    | 27        | 270879            | SWEENEY, FRANK                   | MED     | TEAM5           | 44443    |  |  |
|        |      |      |      |    |    | 28        | 2NDF1             | TAYS, NANCY                      |         |                 | HS       |  |  |
|        |      |      |      |    |    | 28        | 2NDF7             | JOHNSON, MARY                    |         |                 | HS _     |  |  |
| \$     |      |      |      |    |    | 28_       |                   | DAVTS PAT                        |         |                 |          |  |  |
|        |      |      |      |    |    | 28        | 591.00            |                                  |         |                 | 220 -    |  |  |
|        |      |      |      |    |    | 20        | 59100             |                                  |         | KJKGH           | <u> </u> |  |  |
|        |      |      |      |    |    | 28        | 59L05             | GG, I, F                         |         | KJ              | KJK _    |  |  |

# Option 4 - Statistics Screen(s) Impacted: WCTSTT Screen Purpose: Summary of counts for recently loaded data Required Parameters: None Optional Parameters: None

# Summary:

For each resource, this screen displays the date the application/case was sent for matching, the date the application/case was flagged, and the number of individuals in the application/case.

# Screen Changes:

No changes.

#### **Option 5 – High Risk Cases**

Screen(s) Impacted: WCTOUW

Screen Purpose: List semi-detailed information about high risk cases for an Office, Unit, and/or Worker (OUW) Required Parameters: None

**Optional Parameters:** None

#### **Summary:**

The screen lists all of the high risk cases for the entered Office, Unit, and/or Worker. Usually multiple pages will exist. Data includes case number, case name, number of individuals for and age of each resource. **Screen Changes:** 

Highlight the appropriate field indicating the current sort order of the data on the screen. Add "Quick Query" field in column 80 (same as Option 2 - **Office Unit Worker Inquiry**).

#### **Option 6 – New Records Inquiry**

Screen(s) Impacted: WCTDLI

Screen Purpose: District list of new hit records.

#### **Required Parameters:** None

#### **Optional Parameters:** None

#### Summary:

This screen lists all of the new hit records for the district with resource and case information. The default sort order is by Office, Unit, and Worker.

#### **Screen Changes:**

Display the field that the data is sorted by. Add "Quick Query" field in column 80 (same as Option 3 - **District List**).

# Option 7 – New Office Unit Worker Records Inquiry Screen(s) Impacted: WCTOUW

Screen Purpose: List semi-detailed information about new hit records for an Office, Unit, and/or Worker (OUW) Required Parameters: None

## **Optional Parameters:** None

#### Summary:

The screen lists all of the new hit records for the entered Office, Unit, and/or Worker. Usually multiple pages will exist. Data includes case number, case name, number of individuals for and age of each resource. **Screen Changes:** 

# Highlight the appropriate field indicating the current sort order of the data on the screen. Add "Quick Query" field in column 80 (same as Option 2 - **Office Unit Worker Inquiry**).

Change to existing option:

**Option: 8 – Case Resolution History** 

Screen(s) Impacted: WCTVED. WCTWRS, WCTBDX, WCTUIB, WCTACT, WCTNHR Screen Purpose: Display RFI history for all resolved resources for a Case Number. Required Parameters: Case Number Optional Parameters: Social Security Number, Resource Type. Summary:

The screen will display the history of all the resource hit resolutions for a given case.

Keys:

F1 - First page of details

- F2 Next page of details
- F3 Previous page of details

F7 - Return to previous resolution screen

F16 - Main RFI menu

| WCTVED              | VERIFIED EMPLOYMENT | DATA (VED) - HIS | TORY PAGE 001 OF 001       |
|---------------------|---------------------|------------------|----------------------------|
| CASE NAME           | TYPE CASE/          | REG # OFF UNIT   | WORKER DISTRICT:DSS        |
| ARDAA, LILLY        | 11 ARD1             |                  | GZ DATE:07/28/2008         |
| CLIENT NAME         | SSN                 | DOB SEX          | CIN SRCE SRCE DATE         |
| ARDAA LII           | LY 999999999        | ) 03/03/70 F A   | Y17063R T 07/01/06         |
| EMPLOYEE NAME/ADDRE | ESS EM              | IPLOYER/ADDRESS  | EMP NO: TA0010108          |
| SMITH, JOANNE       | WA                  | L-MART           |                            |
| 100 BRADFORD WAY    |                     |                  |                            |
| JAMESTOWN NY        | ( <b>14701</b> 70   | 02 SW 8TH ST.    |                            |
| INS AVAIL: ]        | INS ENRLLD:         |                  |                            |
| STATUS: 0           | BE                  | INTONVILLE       | AR 72716                   |
| W4 DATE: 08112006   | ANNUAL TTL INC      | CYTD: 759.00     | ANNUAL YEAR INC: 2006      |
| EMPLOYEE TITLE: S   | SALES               |                  | <b>POST DATE: 01/02/07</b> |
| PAYRELEASDT PERIC   | DDFRM PERIODTO      | GRSSPAY AC       | rl hrs                     |
| 08/23/2006          | 08/17/2006          | 242.13           | 31                         |
| 09/06/2006          | 08/31/2006          | 242.12           | 31                         |
|                     |                     |                  |                            |

1 ACTION N SUPPLEMENTAL DATE RESOLVED XX/XX/XXXX WORKER XXXXXX

## **Option: 9 – Individual Case Summary**

Screen(s) Impacted: WCTIND

Screen Purpose: List individuals and resource summary for a case or registration number

Required Parameters: Case/Reg no

**Optional Parameters:** None

Summary:

For a given case number in RFI, this will list the individuals in the case as well as the resource hits and resource age for each individual. From this point the eligibility worker can resolve this case, or go to a screen that will display case information for a particular individual on the current case.

# Keys:

F5 - Return to previous screen

F7 - Return to previous resolution screen

F8 - Return to previous Office Unit Worker (WCTOUW) screen, includes Option 5 – High Risk Cases and Option 7 – New Office Unit Worker Records Inquiry

F9 - Return to previous District List (WCTDLI) screen, includes Option 6 - New Records Inquiry

F11 - Return to previous Individual Case Involvement (WCTINV) screen

F16 - Main RFI menu

'R' in col. 80 - Go directly to resolution screen for the current Case/Reg.

'X' in col. 80 - Go directly to resolution screen for the current Case/Reg, Social Security Number in current row.

'C' in col. 80 - Display the Individual Case Involvement (WCTINV) screen for Social Security Account Number in current row.

| WCTIND           |            | INDIVIDUAL          | CASE/REG | SUMMARY | SCREE | EN . |       | DATE  | 07/2 | 8/20            | 08 |
|------------------|------------|---------------------|----------|---------|-------|------|-------|-------|------|-----------------|----|
| <b>DISTRICT:</b> | DSS CASE   | <b>/REG NUMBER:</b> | ARD1     | CASE    | NAME: | ARD  | AA, D | ANIEL |      |                 |    |
| CASE FLAG        | STATUS: LO | CKED                |          |         |       | RE   | SOURC | E – A | GE   |                 |    |
| ACCT NO.         | INDIVID    | UAL NAME            |          |         | WRS   | BDX  | UIB   | NHR   | FRM  | VED             |    |
| 9999999999       | ARDAA      | DA                  | NIEL     |         |       |      |       |       |      | <mark>28</mark> | С  |
| 888888888        | ARDAA      | LIS                 | SA       |         |       |      | 28    |       | 28   | <mark>28</mark> | _  |
|                  |            |                     |          |         |       |      |       |       |      |                 | _  |
|                  |            |                     |          |         |       |      |       |       |      |                 | _  |
|                  |            |                     |          |         |       |      |       |       |      |                 | _  |
|                  |            |                     |          |         |       |      |       |       |      |                 | _  |
|                  |            |                     |          |         |       |      |       |       |      |                 | _  |
|                  |            |                     |          |         |       |      |       |       |      |                 | _  |
|                  |            |                     |          |         |       |      |       |       |      |                 | _  |
|                  |            |                     |          |         |       |      |       |       |      |                 | _  |
|                  |            |                     |          |         |       |      |       |       |      |                 | _  |
|                  |            |                     |          |         |       |      |       |       |      |                 | _  |
|                  |            |                     |          |         |       |      |       |       |      |                 | _  |
|                  |            |                     |          |         |       |      |       |       |      |                 | _  |
|                  |            |                     |          |         |       |      |       |       |      |                 | _  |
|                  |            |                     |          |         |       |      |       |       |      |                 | _  |
|                  |            |                     |          |         |       |      |       |       |      |                 |    |
|                  |            |                     |          |         |       |      |       |       |      |                 | _  |
|                  |            |                     |          |         |       |      |       |       |      |                 | _  |
|                  |            |                     |          |         |       |      |       |       |      |                 |    |

## **Option: 10 - Individual Case Involvement**

Screen(s) Impacted: WCTINV

Screen Purpose: Display list of active cases for an individual that have unresolved resource hits

#### **Required Parameters:** SSN

**Optional Parameters:** None

# Summary:

This displays a list of active cases for an individual that have unresolved resource hits.

Keys:

F1 - First page of data

F2 - Next page of data

F3 - Previous page of data

F4 - Change sort order (sort order is displayed on the screen)

F5 - Return to previous screen (This will allow eligibility worker to return to last position in RFI, which will enable more rapid resolution of common data.)

F7 - Return to previous resolution screen

F8 - Return to previous Office Unit Worker (WCTOUW) screen, includes Option 5 – High Risk Cases and Option 7 – New Office Unit Worker Records Inquiry

F9 - Return to previous District List (WCTDLI) screen, includes Option 6 - New Records Inquiry

F10 - Return to previous Individual Case Summary (WCTIND) screen

F16 - Main RFI menu

'R' in col. 80 - Go directly to resolution screen for Case/Reg in current row.

'X' in col. 80 - Go directly to resolution screen for the current Social Security Number, Case/Reg in current row I' in col. 80 – Display the case summary screen (WCTIND) by individual for Case/Reg in current row.

'O' in col. 80 – Display the Office Unit Worker (WCTOUW) screen for Office Unit Worker in current row.

| WCTINV   |      | 1    | 5     |      | INDI        | VIDUAL CASE/ | REG INVOLVEMENT |        | PAGE 00 | 1 OF 002 |
|----------|------|------|-------|------|-------------|--------------|-----------------|--------|---------|----------|
| DISTRICT | DSS  | S    | SSN 🛛 | 1234 | <b>5678</b> | 9 NAME STIP  | E, RON          | D      | ATE 07/ | 28/2008  |
| SORT ORD | ER R | ESOL | JRCE  |      |             |              |                 |        |         |          |
| AGE      |      |      |       |      |             | CASE/REG #   | CASE NAME       | OFFICE | UNIT    | WORKER   |
| W        | B    | Ν    | U     | F    | V           |              |                 |        |         |          |
|          |      |      |       |      |             | BAMB92       | STRIPE, ANNA    |        |         | HS.      |
|          |      |      |       |      | 28          | CANC03       | STRIPE, ANNA    |        |         | HS _     |
|          |      |      |       |      | 28          | CT4          | CLASP, FRANK    |        |         | HS _     |
|          |      |      |       |      | 28          | CT46         | CLASP, FRANK    |        |         | HS _     |
|          |      |      |       |      | 28          | CT4A         | CLASP, FRANK    |        |         | HS _     |
|          |      |      |       |      | 28          | CT4I         | CLASP, FRANK    |        |         | HS _     |
|          |      |      |       |      | 28          | CT4T         | CLASP, FRANK    |        |         | HS _     |
|          |      |      |       |      |             | BAMB92       | STRIPE, ANNA    |        |         | HS .     |
|          | 28   |      |       |      |             | CANC03       | STRIPE, ANNA    |        |         | HS _     |
|          | 28   |      |       |      |             | CT4          | CLASP, FRANK    |        |         | HS _     |
|          | 28   |      |       |      |             | CT47         | CLASP, FRANK    |        |         | HS       |
|          | 28   |      |       |      |             | CT4A         | CLASP, FRANK    |        |         | HS       |
|          | 28   |      |       |      |             | CT4I         | CLASP, FRANK    |        |         | HS       |
|          | 28   |      |       |      |             | CT4U         | CLASP, FRANK    |        |         | HS       |
|          |      |      |       |      |             | BAMB92       | STRIPE, ANNA    |        |         | HS .     |
|          |      |      |       | 28   |             | CANC03       | STRIPE, ANNA    |        |         | HS       |
|          |      |      |       | 28   |             | CT4          | CLASP, FRANK    |        |         | HS       |
|          |      |      |       | 28   |             | CT48         | CLASP, FRANK    |        |         | HS       |
|          |      |      |       |      |             |              |                 |        |         |          |

#### **Option: 11 - RFI Quick Print Menu**

Screen(s) Impacted: WCTPRT

Screen Purpose: List reports available for immediate printing

Required Parameters: At least one of the following: Office, Unit, or Worker

**Optional Parameters:** Office, Unit, Worker

#### Summary:

The screen lists all the available reports for the entered Office, Unit, and/or Worker. In the future, the list of available reports will be expanded that utilize other entered and/or default parameters.

Note: The reports will print to the printer identified on the Eligibility Worker's Security Record in the Printer ID (PID) field.

#### Keys:

F16 - Main RFI menu

| WCTPRT DSS   | RFI QUICK PRINT MENU DATE 02/02/2009                               |
|--------------|--------------------------------------------------------------------|
| SELECTION RE | G/CASE # OFFICE UNIT WORKER                                        |
|              | SSN RESOURCE TYPE _ XMIT _                                         |
|              |                                                                    |
|              | 1 UNRESOLVED OFFICE UNIT WORKER REPORT BY CASE                     |
|              | 2 ALL OFFICE UNIT WORKER REPORT BY CASE                            |
|              | <b>3 UNRESOLVED HIGH RISK OFFICE UNIT WORKER HITS BY CASE NAME</b> |
|              |                                                                    |
|              |                                                                    |
|              |                                                                    |
|              |                                                                    |
|              |                                                                    |
|              |                                                                    |
|              |                                                                    |
|              |                                                                    |
|              |                                                                    |
|              |                                                                    |
|              |                                                                    |
|              |                                                                    |
|              |                                                                    |
|              |                                                                    |
|              |                                                                    |
|              |                                                                    |